# 誘導式リニアポジションセンサ

# **LPD** Series 取扱説明書

TCD230053AE

**Autonics** 

このたびは、弊社の製品をお買い上げいただき、誠にありがとうございます。 ご使用の前に必ず取扱説明書及びマニュアルをよくお読みいただき、ご理解のうえ製品を

#### 使用してください。 ご使用の前に必ず「安全上の注意事項」をよくお読みいただき、守ってください。

必ず取扱説明書、マニュアル及びWebサイトなどの注意事項を守ってください。

本書はいつでもご覧になれる場所に保管してください。

本書に記載されている製品の外形及び仕様などは、製品改良や資料改善のため、予告なく 変更または一部モデルの生産中止になることがあります。

最新情報はAUTONICSのWebサイトで確認することができます。

### 安全上の注意事項

 「安全上の注意事項」は、製品を安全に正しくお使いいただき、事故や危険を未然に防止 するためのものですので必ず守ってください。

▲は特定条件下で発生する危険に対し注意を促す記号です。

▲ 警告 指示事項に違反した時、深刻な障害や死亡事故が発生する可能性がある場合

- 01. 人命や財産に影響が大きい機器(例:原子力制御装置、医療機器、船舶、車両、鉄道、 航空機、燃焼装置、安全装置、防犯/防災装置など)に使用する場合は、必ず二重に 安全装置を設けてから使用してください。 人身事故、財産上の損失及び火災の恐れがあります。
- 02. 可燃性/爆発性/腐食性ガス、多湿、直射光、放射熱、振動、衝撃、塩分のある環境では 使用しないでください。
- 爆発及び火災の恐れがあります。

03. 任意での製品改造はしないでください。

火災の恐れがあります。

- 04. 電源が印加されている状態で結線及び保守点検の作業を行わないでください。 火災の恐れがあります。
- 05. 配線時, '接続'を 確認して接続してください。 火災の恐れがあります。

▲ 注意 指示事項に違反した時、軽微な障害や製品損傷が発生する可能性がある場合

#### 01. 定格/性能の範囲内で使用してください。 火災及び製品故障の恐れがあります。

02. 掃除の際には乾いた布で拭き取ってください。水や有機溶剤は使用しないでくださ い。

火災の恐れがあります。

### 取扱時の注意事項

- •「取扱時の注意事項」に記載されている事項は必ず守ってください。
- 守らない場合、予期せぬ事故発生の恐れがあります。 ・電源入力は絶縁かつ制限された電圧/電流または Class 2、SELV電源装置で供給してく
- ださい。 ・電源印加して15分経ってから製品を使用してください。製品内部の温度補償機能によっ
- て製品が安定します。製品が安定しない場合は検出性能が低下する可能性があります。 • ティーチング時、Teach-inボタン軸をしっかり押して動作させてください。
- ボタンを鋭い物体で押さないでください。ボタンが破損する場合、動作や機能に問題が 発生する可能性があります。
- サージ、誘導性ノイズ防止のため、高圧線、電力線などと別に配線作業を行い、配線の 長さはできるだけ短くしてください。

強い磁気力及び高周波ノイズが発生する機器(トランシーバーなど)の近くでは使用し ないでください。強いサージを発生させる装置(モーター、溶接機など)の近くで使用する 場合は、ダイオードまたはバリスタなどを使用してサージを除去してください。

- •本製品は下記の環境条件で使用することができます。
- 屋内 (UL Type 1 Enclosure)
- 高度 2.000 m 以下
- 汚染度 3 (Pollution Degree 3) - 設置カテゴリ II (Installation Category II)

### 取り付け時の注意事項

### ■ 環境

 使用環境、場所及び規定の定格に合わせて正しく取り付けてください。 検出幅エリア内に検出体以外の物体がないように取り付けしてください。 検出幅エリアは製品マニュアルをご参照ください。

### ■ 配線

- 硬い物で衝撃を与えたり、配線の引き出し部を曲げすぎたりすると、耐水機能が損なわ れることがあります。
- IO-Linkモデル製品とIO-Link Master間の長さは20m以下にしてください。

 コネクタのネジ線が見えないように十分に締め付けてください。 • 振動のある場所では、フッ素樹脂テープなどを使用して、コネクタ配線が外れないように

## 接続してください。

### ■ 締め付けトルク

• コネクタ -  $M8 \cdot < 0.2 N m$ M12: 0.39 ~ 0.49 N m ・M4 × 14 ボルト (LPD-14-□-□): 0.5 N m (I PD-103----): 3 N m

### ■ 周囲金属による影響

製品の周囲に検出体以外の金属がある場合はその影響により、正しくない測定信号が 発生する可能性があります。

周囲の金属による誤動作を防止するため、以下のように取り付けしてください。

### • LPD-14- -

製品側面の全方向に約5mmの金属がない環境を保ってください。

検出体が一般の構造用鋼 (SS275, SM45Cなど)でない場合、 検出体にターゲット (TG-LPD-T8, 別売品) を取り付けて使用してください。

#### • 単位·mm

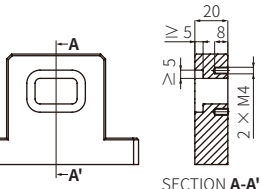

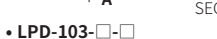

製品側面の全方向約20mmに金属がない環境を保ってください。 • 単位: mm

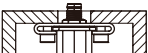

### モデル構成

下記のモデル構成は参考用です。全モデルの組み合わせに対応できるとは限りません。 対応可能モデルはAUTONICSのWebサイトで確認することができます。

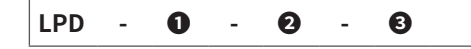

### ● 検知範囲 14·14 mm 103: 103 mm ❷出力 無表示: 電圧 + 電流 V: 電圧 C: 雷流

### € 接続方式 毎表示· 配線引出型 W12: 配線引出 M12 コネクタ型 CM8: M8 コネクタ型 CM12: M12 コネクタ型

IL2: IO-Link COM2

### 製品構成品

| モデル名              | LPD-14   | LPD-103-0-0 |
|-------------------|----------|-------------|
| 製品構成品             | 製品,取扱説明書 |             |
| M4 $	imes$ 14 ボルト | × 2      | × 4         |
| ブラケット             | -        | × 2         |

### 別売品

- M8 コネクタケーブル: C□D4-□EB, C□DH4-□EB
- M12 コネクタケーブル: C□D4-□, C□DH4-□

• ターゲット: TG-LPD-T8

### ソフトウェア

インストールプログラムとマニュアルは、AUTONICSのWebサイトからダウンロードしてく ださい。

### atIOLink

IODDファイルを使用して IO-Link デバイスを設定、診断、初期化及びメンテナンスするこ とが可能なPDCT (Port and Device Configuration Tool) です。

### IODD (IO Device Desription)

IO-Link 通信を使用する製品のメーカー情報及びプロセスデータ、診断データ、パラメー タ設定などの情報が含まれてるファイルです。PDCTソフトウェアにIODDファイルをアップ ロードして、ユーザーの環境に合わせて設定及び通信データを確認することができます。 IODDファイルはAUTONICSのWebサイトからダウンロードしてください。

### 外形寸法図

・単位:mm, AUTONICSのWebサイトで図面をご参照ください。

| A <sup>01)</sup> | Teach-inボタン       |
|------------------|-------------------|
| D                | 主二灯 (纪金 / 土色) [D) |

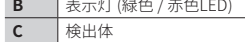

検出体

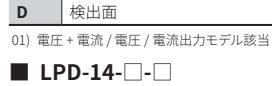

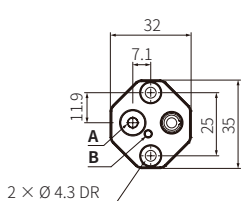

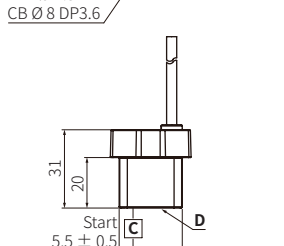

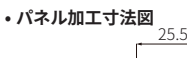

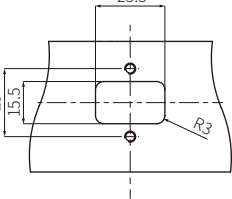

LPD-103-

#### [M8 コネクタ型] [M12 コネクタ型]

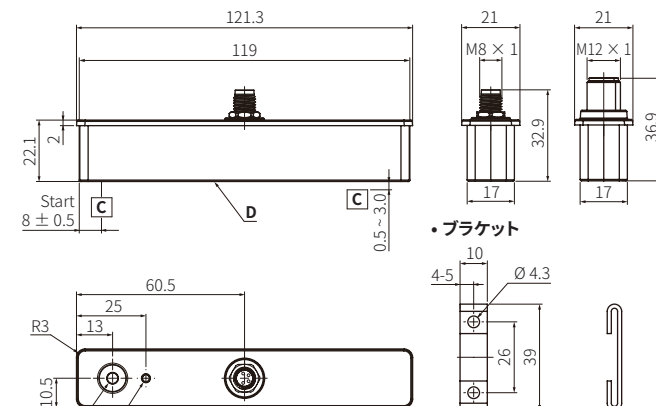

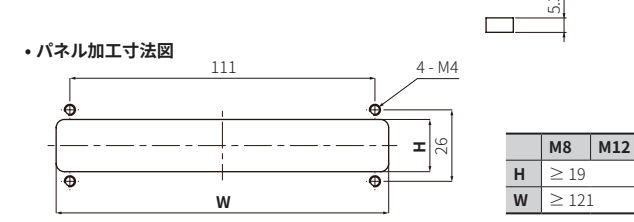

### 接続

| Pin | 色  | 電圧 / 電流出力 | 電圧 + 電流出力 | IO-Link出力 |
|-----|----|-----------|-----------|-----------|
| 1   | 茶色 | VCC       |           |           |
| 2   | 白色 | N.C       | IOUT      | N.C       |
| 3   | 青色 | GND       |           |           |
| 4   | 黒色 | VOUT/IOUT | V OUT     | C/Q       |
|     |    |           |           |           |

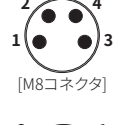

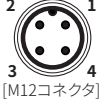

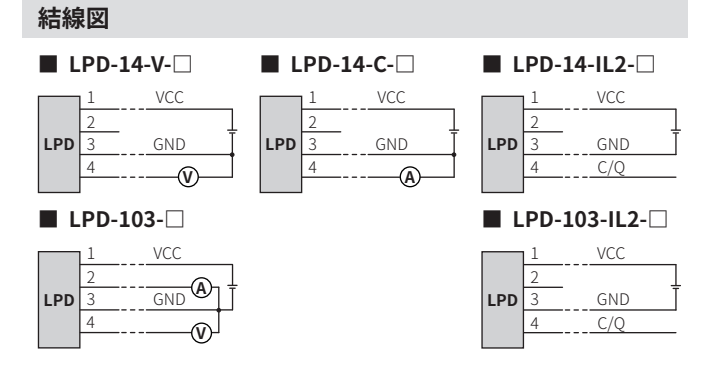

### 表示灯

START、ENDの地点は検出体の真ん中を基準とします。

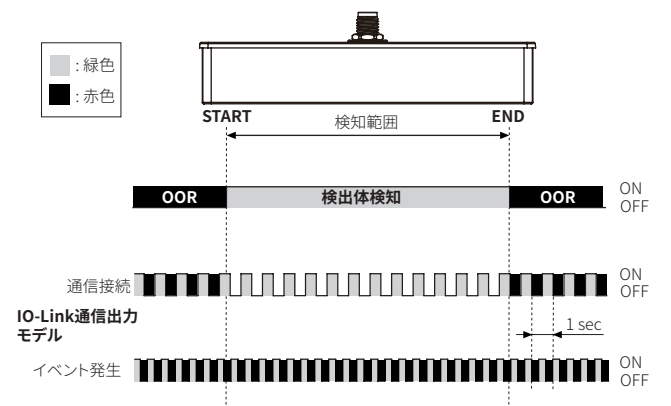

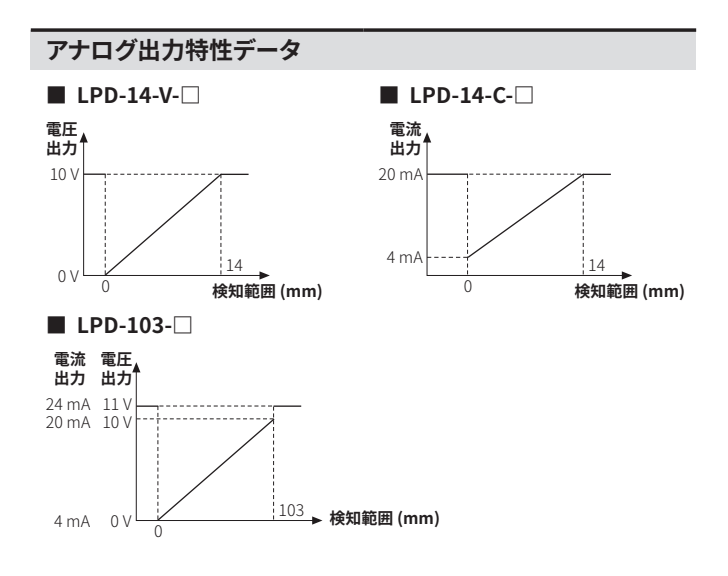

### 定格/性能

| モデル名                      | LPD-14-V-                | LPD-14-C-                      | LPD-14-IL2-               | LPD-103-                                                                                                    | LPD-103-IL2-  |  |
|---------------------------|--------------------------|--------------------------------|---------------------------|----------------------------------------------------------------------------------------------------|---------------|--|
| 検知範囲                      | 14 mm                    |                                | 103 mm                    |                                                                                                    |               |  |
| 検出体距離                     | 0.5 ~ 2.0 mm             |                                |                           | 0.5 ~ 3.0 mm                                                                                                    |               |  |
| 機能                        | 位置制御 (Pos                | sitioning)                     |                           |                                                                                                    |               |  |
| 検出原理                      | 誘導式 (Induc               | tive)                          |                           |                                                                                                    |               |  |
| 線形性                       | ± 250 μm                 |                                |                           | ± 400 μm                                                                                                    |               |  |
| 反復性                       | $\pm$ 80 $\mu$ m         |                                |                           |                                                                                                    |               |  |
| 応答時間                      | $\leq$ 30 ms             |                                |                           |                                                                                                    |               |  |
| 電源電圧                      | 15 - 30 VDC==            | ,定格電圧:24                       | VDC==                     |                                                                                                    |               |  |
| 最大電源<br>リップル              | 定格電圧の10                  | %                              |                           | 定格電圧の<br>10 %                                                                                                    | 定格電圧の<br>15 % |  |
| 出力仕様 °1)                  | 0 - 10 VDC==             | DC 4 - 20 mA                   | IO-Link COM2              | 0 - 10 VDC==<br>DC 4 - 20 mA                                                                                          | IO-Link COM2  |  |
| OOR <sup>02)</sup> 出力     | 10 VDC==                 | 20 mA                          | IO-Link COM2              | $\begin{array}{c} 11 \pm 0.5 \\ \text{VDC}{=\!\!\!\!\!\!\!\!\!\!\!\!\!\!\!\!\!\!\!\!\!\!\!\!\!\!\!\!\!\!\!\!\!\!\!\!$ | IO-Link COM2  |  |
| 負荷抵抗                      | ≥ 2,000 Ω                | ≤ 500 Ω                        | -                         | 電圧:<br>≥ 2,000 Ω<br>電流:<br>≤ 500 Ω                                                                                    | -             |  |
| 消費電流<br>(無負荷時)            | $\leq$ 20 mA             |                                |                           | $\leq$ 30 mA                                                                                                    | $\leq$ 35 mA  |  |
| 絶縁抵抗                      | $\geq$ 100 M $\Omega$ (5 | 00 VDC== meg                   | ger)                      |                                                                                                    |               |  |
| 耐電圧                       | 充電部とケーン                  | ス間: 500 VAC~                   | - 50 / 60 Hz にて           | l分間                                                                                                    |               |  |
| 耐振動                       | 10~55 Hz 複打              | 辰幅 1.0 mm X,                   | Y, Z 各方向 30 分             | 間                                                                                                    |               |  |
| 耐衝撃                       | Half-sinus, 30           | g , 11 ms (EN 6                | 60068-2-27, Sho           | ck)                                                                                                    |               |  |
| 保護回路                      | 出力短絡過電                   | 流保護回路,電                        | 源逆接続保護回                   | 路                                                                                                    |               |  |
| 使用周囲<br>温度 <sup>33)</sup> | -25~70 ℃, 保<br>(氷結または結   | -25~85 °C, 保<br>(氷結または結        | 存時: -25 ~ 85 ℃<br>露しないこと) |                                                                                                    |               |  |
| 使用周囲湿度                    | 35 ~ 85 %RH,             | 保存時: 35~85                     | 5 %RH (氷結また               | は結露しないこ                                                                                                    | と)            |  |
| 保護構造                      | IP67 (IEC規格)             |                                |                           |                                                                                                    |               |  |
| 標準検出体                     | 一般構造用鋼                   | (SS275, SM450                  | Cなど)                      |                                                                                                    |               |  |
| 材質                        | ハウジング,検                  | 出面: PBT                        |                           |                                                                                                    |               |  |
| 認証                        | CE 🖁 🖓 🕬 🕬               | <b>10</b> -Link <sup>04)</sup> |                           |                                                                                                    |               |  |
|                           |                          |                                |                           |                                                                                                    |               |  |

01)詳しい内容は「アナログ出力特性データ」をご参照ください。

02) Out of Range, 検知範囲またはティーチング範囲内に検出体がない場合 03) UL承認の使用周囲温度: 70 ℃

04) IO-Link 出力モデルのみ該当します。

| モデル名         | LPD-14                   |                          | LPD-103-🗆-🗆            |                        |
|--------------|--------------------------|--------------------------|------------------------|------------------------|
| 接続方式         | 配線引出型                    | 配線引出コネクタ型                | コネクタ型                  |                        |
| コネクタ仕様       | -                        | M12 4-pin プラグ型           | M8 4-pin プラグ型          | M12 4-pin<br>プラグ型      |
| 配線仕様         | Ø4mm,4芯<br>(耐油性強化PVC)    | Ø4mm,4芯<br>(耐油性強化PVC)    |                        |                        |
| 配線の長さ        | 2 m                      | 300 mm                   |                        |                        |
| 素線仕様         | AWG 23<br>(0.08 mm, 60芯) | AWG 23<br>(0.08 mm, 60芯) | -                      |                        |
| 絶縁体の外径       | Ø 1.28 mm                | Ø 1.28 mm                |                        |                        |
| 重量<br>(梱包重量) | ≈ 67.74 g<br>(≈ 76.7 g)  | ≈ 33.06 g<br>(≈ 42.6 g)  | ≈ 49.4 g<br>(≈ 74.8 g) | ≈ 53.5 g<br>(≈ 79.0 g) |

### 通信インターフェイス

### IO-Link

| バージョン            | Ver. 1.1                                      |
|------------------|-----------------------------------------------|
| Class            | Class A                                       |
| 伝送速度 (baud rate) | COM 2 (38.4 kbps)                             |
| 最小サイクル時間         | 2.3 ms                                        |
| データの長さ           | PD: 2 byte, OD: 1 byte (M-sequence: TYPE_2_2) |
| Vendor ID        | 899 (0x383)                                   |

### パラメータインデックス

IO-Link通信出力モデルに限ります。

#### Process Data

•現在のデータ値をリアルタイムで表示します。

|                 | Bit 7  | Bit 6           | Bit 5 | Bit 4  | Bit 3 | Bit | 2        | Bit 1     | Bit 0      |          |
|-----------------|--------|-----------------|-------|--------|-------|-----|----------|-----------|------------|----------|
| Byte0 (PD0)     | Distan | ce Data         |       |        |       |     |          |           |            |          |
| Byte1 (PD1)     | Distan | Distance Data - |       |        | -     |     | -        | OOR S     | tatus Flag |          |
|                 |        |                 |       |        |       |     |          |           |            |          |
| パラメータ           | 説明     | 月               |       |        |       |     | 設        | 定範囲       |            | Туре     |
| Distance Data   | 検出     | 出体の位            | 置を12  | bitで出た | ђ     |     | 0 ~      | - 4,095   |            | UInteger |
| OOR Status Flag | g 00   | R状態有            | 無を表   | 示      |       |     | 0:<br>1: | OFF<br>ON |            | Boolean  |

### ■ Identification Menu (製品の基本情報)

・全般的なメーカー情報、製品情報を表示します。 IO-Link 標準外に追加で記入される業者及び製品の情報が含まれます。

| Inde | x    | パニメーク                    | 5X00             | Turne  | A      |
|------|------|--------------------------|------------------|--------|--------|
| hex. | dec. | //JX-3                   | <b>5元</b> 99     | туре   | Access |
| 0x10 | 16   | Vendor Name              | メーカー名            | String | RO     |
| 0x11 | 17   | Vendor Text              | メーカー説明           | String | RO     |
| 0x12 | 18   | Product Name             | 製品名              | String | RO     |
| 0x13 | 19   | Product ID               | 製品ID             | String | RO     |
| 0x14 | 20   | Product Text             | 製品説明             | String | RO     |
| 0x15 | 21   | Serial Number            | 製品のシリアル番号        | String | RO     |
| 0x16 | 22   | H/W Version              | ハードウェア<br>バージョン  | String | RO     |
| 0x17 | 23   | F/W Version              | ファームウェア<br>バージョン | String | RO     |
| 0x18 | 24   | Application specific tag | 応用プログラムタグ        | String | RW     |

### ■ Observation Menu (観測メニュー)

・製品の設定値を表示します。

| Index |      | Cubinday | パニメーク                        |          |                    | A      |  |
|-------|------|----------|------------------------------|----------|--------------------|--------|--|
| hex.  | dec. | Subindex | 777-9                        |          | a7C499             | Access |  |
| 0x28  | 40   | -        | Process Data Input           |          | 最後の検出体位置           | RO     |  |
| 0x40  | 64   | -        | Original Position Data       |          | ティーチング前検出体位置       | RO     |  |
|       |      | -        |                              | Position | START, END 設定値     | RO     |  |
| 0x41  | 65   | 1        | Teaching<br>Position<br>Data | START    | START地点ティーチング 位置   | RO     |  |
| UX41  | 05   | 2        |                              | END      | END地点<br>ティーチング 位置 | RO     |  |
| 0x47  | 71   | -        | Operating                    | Hours    | 製品動作時間             | RO     |  |

### ■ Parameter Menu (パラメータ)メニュー

ユーザーの環境に合わせて初期化、ロックなど製品設定を変更することができます。

| Inde  | lex<br>Subindox |          | 1°=1 5                           |          | ====            | 机会共同                                                                 |                    | Tune     | A       |    |
|-------|-----------------|----------|----------------------------------|----------|-----------------|----------------------------------------------------------------------|--------------------|----------|---------|----|
| hex.  | dec.            | Subindex | N7X-9                            |          | 武労              |                                                                      | 1/1月11世            | туре     | Access  |    |
| 0x2   | 2               | -        | System Comm                      | iand     | 初期化             | 130: 工場初期値初期化                                                        | -                  | UInteger | WO      |    |
| 0     | 12              | -        | Device Access                    | Device   | デバイスロック設定       | Data Storage 機能ロック設定                                                 | -                  | Record   | RW      |    |
| UXC . | 12              | UXC 12   | 2                                | Locks    | Data Storage    | Data Storage 機能ロック設定                                                 | 0: Unlock, 1: Lock | 0        | Boolean | RW |
|       |                 | -        | Teaching<br>Position Data        | Position | START, END設定値   | START, END地点ティーチング位置設定                                               | -                  | UInteger | RO      |    |
| 0x41  | 65              | 1        |                                  | START    | START地点ティーチング位置 | 15~4 bit: 位置                                                         | 0                  | UInteger | RO      |    |
|       |                 | 2        | 1 OSICION DUC                    | END      | END地点ティーチング位置   | 15~4 bit: 位置                                                         | 0                  | UInteger | RO      |    |
| 0x42  | 66              | -        | Teaching Setu                    | р        | ティーチング設定        | 0: 待機, 1:設定開始, 2: START地点設定, 3: END地点設定,<br>4: 設定 完了, 5: 初期化         | 0                  | Record   | RW      |    |
| 0x43  | 67              | -        | Teaching Setup Status            |          | ティーチング設定状態      | 0: 待機, 1: 設定開始, 2: START地点設定, 3: END地点設定,<br>4: 設定完了, 5: 初期化, 6: エラー | 0                  | UInteger | RO      |    |
| 0x48  | 72              | -        | User Customize Operating<br>Time |          | 製品動作時間警告設定      | 1 ~ 13,107 hour                                                      | 13,107             | UInteger | RW      |    |

### ■ Diagnosis Menu (診断メニュー)

・製品動作中、発生した問題事項に関する情報を表示します。

| Index |      | パニメーク                  | =H 00                      | Turne    | A      |
|-------|------|------------------------|----------------------------|----------|--------|
| hex.  | dec. | N9X-9                  | а <b>л</b> сч <del>у</del> | туре     | Access |
| 0x25  | 37   | Detailed Device Status | 製品細部状態                     | Record   | RO     |
| 0x28  | 40   | Process Data Input     | 最後の検出体位置                   | UInteger | RO     |
| 0x47  | 71   | Operating Hours        | 製品動作時間                     | UInteger | RO     |

### Events

• イベント発生時、赤色 - 緑色表示灯が交差しながら点滅します。

| Code   |      | Event                        | =H 18       | Tuno    |
|--------|------|------------------------------|-------------|---------|
| hex.   | dec. | Event                        | 576493      | Type    |
| 0x1801 | 6145 | Load Short Circuit or Output | 出力短絡過電流警告   |         |
| 0x1802 | 6146 | Transceiver Overheating      | トランシーバー過熱警告 |         |
| 0x1804 | 6148 | Supply Under Voltage         | 低電圧検知警告     | Warning |
| 0x1805 | 6149 | Operation Time Elapsed       | 動作時間経過警告    |         |
| 0x1807 | 6151 | EEPROM Error                 | EEPROM異常警告  |         |
| 0x1806 | 6150 | Parameter Setting Error      | パラメータ設定エラー  | Error   |

### ティーチング

ティーチングにより、検知範囲を設定します。ティーチング設定が完了され次第すぐ適用 されます。

- START, END位置は 正 / 逆方向に設定可能です。
- START, END地点間の距離が次を満たすようにティーチングしてください。
- 満たさない場合、ティーチングエラーが発生し「2. START 点ティーチング」から再設定 することになります。
- LPD-14-□-□ : > 7 mm
- LPD-103-□-□ : > 51.5 mm

### ■ 電圧 / 電流 / 電圧 + 電流出力モデル

Teach-in ボタンでティーチングします。ボタンの軸をしっかり押してティーチングを進めて ください。

 「1.ティーチングモードへ進入」後、120秒間 Teach-inボタンの入力がない場合は、設定 値は保存されずに運転モードに戻ります。

### ・ティーチング

| 手順                              |                                | 動作                                    |  |
|---------------------------------|--------------------------------|---------------------------------------|--|
| 1                               | ティーチング<br>モードへ進入               | 運転モードで緑色表示灯が点灯する検出領域内に検出体を<br>固定させます。 |  |
|                                 |                                | Teach-inボタンを2秒以上押します。                 |  |
|                                 |                                | 緑色表示灯が点滅 (1 Hz)します。                   |  |
| 2                               | START地点<br>ティーチング              | 検出体をSTART地点に固定させます。                   |  |
|                                 |                                | Teach-in ボタンを一回押します。                  |  |
|                                 |                                | 緑色表示灯が点滅 (2 Hz)します。                   |  |
| 3                               | END地点<br>ティーチング <sup>ロュ)</sup> | 検出体をEND地点に固定させます。                     |  |
|                                 |                                | Teach-inボタンを一回押します。                   |  |
|                                 |                                | ティーチング位置値を保存して、運転モードに戻ります。            |  |
| 01) ティーチングエラー時 赤色表示灯が占減(2月7) ます |                                |                                       |  |

### ・ティーチング初期化

| 手順 |                  | 動作                                     |
|----|------------------|----------------------------------------|
| 1  | ティーチング<br>モードへ進入 | 運転モードで緑色表示灯が点灯される検出領域内に検出体を<br>固定させます。 |
| 2  | 初期化              | Teach-inボタンを10秒以上押します。                 |
|    |                  | 緑色表示灯が約5秒間、点滅 (3 Hz)します。               |
| 3  | 初期化完了            | 緑色表示灯が点灯し、運転モードで動作します。                 |

### ■ IO-Link 通信出力モデル

ソフトウェア atIOLinkパラメータ設定でティーチングします。

 「1. ティーチングモードへ進入」後、120秒間 Index 66 (Teaching Setup)に入力がない 場合、Index 67 (Teaching Setup Status) 値が4 (設定完了) になります。設定値は保存 されず、運転モードに戻ります。

### ・ティーチング

| 手順 |                                | 動作                                    |
|----|--------------------------------|---------------------------------------|
| 1  | ティーチング<br>モードへ進入               | 運転モードで緑色表示灯が点滅する検出領域内に検出体を<br>固定させます。 |
|    |                                | Index 66に1(設定開始) を使用します。              |
|    |                                | Index 67値が1であることを確認します。               |
|    | STAR地点<br>ティーチング               | 検出体をSTART地点に固定させます。                   |
| 2  |                                | Index 66に2(START地点ティーチング)を使用します。      |
|    |                                | Index 67値が2であることを確認します。               |
|    | END地点<br>ティーチング <sup>01)</sup> | 検出体をEND地点に固定させます。                     |
| 3  |                                | Index 66に3(END地点ティーチング)を使用します。        |
|    |                                | Index 67値が3であることを確認します。               |
| 4  | 運転<br>モードへ戻る                   | Index 66に4(設定完了)を使用します。               |
|    |                                | Index 67値が4であることを確認します。               |
|    |                                |                                       |

01) ティーチングエラー時、Index 67に6(エラー)が表示されます。

### ・ティーチング初期化

| 手順 |                  | 動作                                    |
|----|------------------|---------------------------------------|
| 1  | ティーチング<br>モードへ進入 | 運転モードで緑色表示灯が点滅する検出領域内に検出体を<br>固定させます。 |
|    |                  | Index 66に1(設定開始)を使用します。               |
|    |                  | Index 67値が1であることをを確認します。              |
| 2  | 初期化              | Index 66に5(初期化)を使用します。                |
|    |                  | Index 67値が5であることを確認します。               |